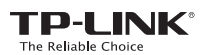

# Guía de Instalación Rápida

#### Mini Adaptador USB N 300Mbps

MODELO. TL-WN823N 7106505078 REV3.0.0

EHE

Para más información, visita nuestro sitio: http://www.tp-link.com

# Conecta a la Computadora -

Inserta el adaptador en el puerto USB de tu computadora.

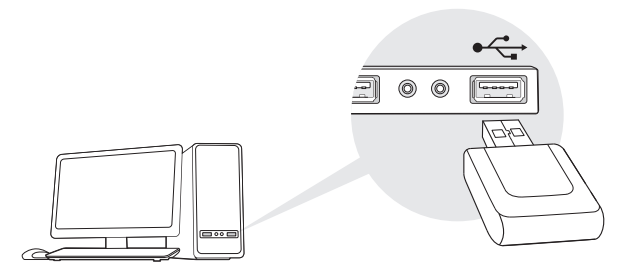

Nota: En Windows XP, aparecerá una ventana que indica que se ha encontrado un nuevo hardware cuando el adaptador sea detectado. Por favor haz clic en Cancel.

## 2 Instala el Controlador (Driver)

También puedes descargar el controlador en www.tp-link.com/

A: Inserta el CD y corre el Autorun.exe de la ventana de reproducción automática.

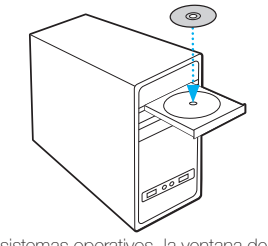

Nota: En algunos sistemas operativos, la ventana de reproducción aparecerá automáticamente. de otra manera, corre el CD manualmente. **B**: Selecciona TL-WN823N y haz clic en Install Driver and Utility, después sigue la Pantalla del Asistente de Instalación para completarla.

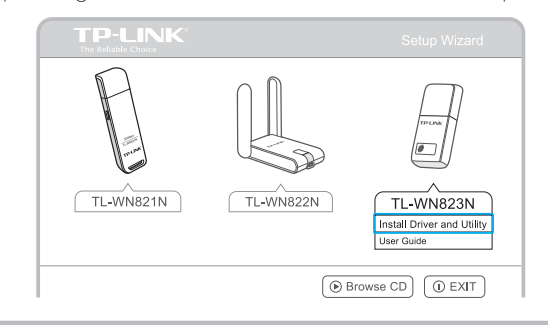

### 3 Unirse a la Red Inalámbrica -

Para Windows 8.1, la herramienta de TP-LINK no es compatible. Por favor, utiliza la herramienta inalámbrica de Windows integrada para unirse a una red.

Opción 1: Por medio de la herramienta de TP-LINK Selecciona tu red inalámbrica preferida en la ventana de reproducción automática y haz clic en Connect. La figura **2** indica una conexión exitosa.

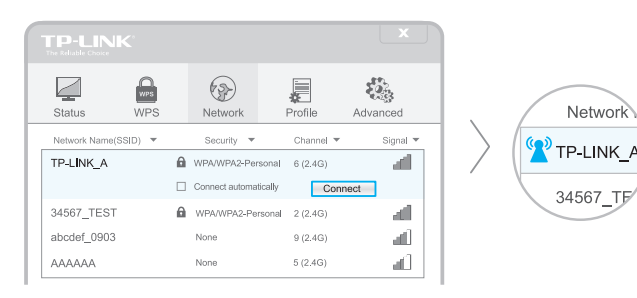

Opción 3: Por medio de la herramienta inalámbrica de Windows Con la herramienta de TP-LINK ya cerrada, puedes utilizar la herramienta inalámbrica de Windows integrada para unirte a una red inalámbrica. Opción 2: Por medio de configuración inalámbrica protegida (WPS)

- A: Presiona el botón WPS de tu router
- B: Presiona durante 2 minutos el botón WPS del adaptador hasta que aparezca la siguiente ventana.

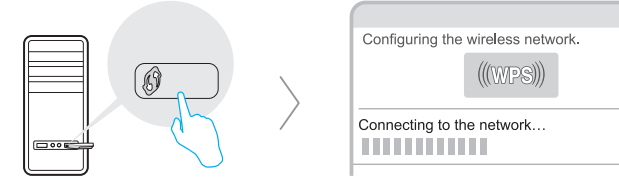

C: Cuando se te indique que estás "¡Conectado con éxito a la red mediante WPS!", haz clic en "OK".

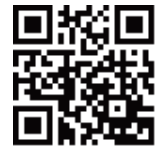